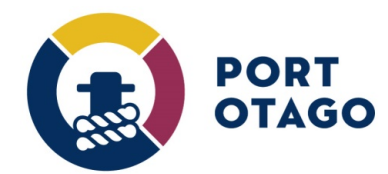

## Creating an OUT booking (Full or Empty)

Step 1: At the VBS home page select which depot you wish to create a booking for:

| <br>PORT OTAGO     VEHICLE BOOKING SYSTEM                 | Dashboard Bookings ▼ Containers ▼ Users ▼ <mark>&amp; Alex_ad</mark> ▼                                                                                                    |  |  |
|-----------------------------------------------------------|----------------------------------------------------------------------------------------------------|--|--|
| Dashboard                                                 |                                                                                                    |  |  |
| Port Chalmers Terminal                                    | Dunedin Depot                                                                                                    |  |  |
| Create Booking View Bookings Today's Booking Availability | Acceptances - If no acceptance is found to make a drop off booking, please contact<br>shipping line to get them to send one by either EDI or e-mail. From Thurs 28/11/19, all<br>CMA 40' dry containers (40' ST & 40' HC) to be dehired to the terminal at Port Otago. |  |  |
| z 5 z 5 z 5 z 5 z 5 z 5 z 5 z 5 z 5 z 5                   | Create Booking         Wew Bookings           Today's Booking Availability                                                                                                    |  |  |
| There are no bookings today                               | 8 9 10 11 12 13 14 15 16                                                                                                    |  |  |
|                                                           |                                                                                                    |  |  |

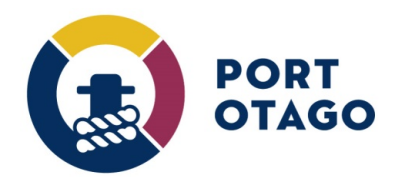

 $\geq$ 

## Step 2: In Create Booking – select OUT

Enter the container or Release number. Container quantity up to 6 can be selected for Releases.

The following criteria must be met for a valid VBS booking to be made:

- Import containers must be pinned in Jade Master Terminal
- Releases must be active and have AV stock (Port Chalmers and Dunedin Depot)

Select an available date and time slot. Enter a valid truck registration number.

| PORT OTAGO                                             | VEHICLE BOOKING                             | SYSTEM                                                                                                |                                      | Dashboard | Bookings 🕶                                                                             | Containers 🕶 | ≗ bbttest ▼ |
|--------------------------------------------------------|---------------------------------------------|----------------------------------------------------------------------------------------------------|--------------------------------------|-----------|----------------------------------------------------------------------------------------|--------------|-------------|
| Depot<br>Port Chalmers Termi                           | nal 🕶                                       | Carrier<br>BRIAN BENNET                                                                               | Carrier<br>BRIAN BENNETT TRANSPORT - |           | Booking Details<br>Depot<br>Port Chalmers Terminal                                     |              |             |
| Container Direction                                    | יד                                          | Container Quar                                                                                        | Container Quantity                   |           | Carrier<br>BRIAN BENNETT TRANSPORT<br>Container Direction<br>OUT<br>Container Quantity |              |             |
| Container Number                                       |                                             | Release Number                                                                                        | Release Number ACD0440079            |           | 1<br>Booking Date<br>2nd December 2019<br>Release Number<br>ACD0440079                 |              |             |
| Container Details<br>ISO code:<br>45R1                 | ¥                                           | Load status:                                                                                          | Rego number:<br>FEA788               |           | 45R1<br>Load Status<br>MT<br>Rego Number<br>FEA788                                     |              |             |
| Date                                                   |                                             | Time Slot                                                                                             |                                      |           | Validate Book                                                                          | king Clear   |             |
| Monday<br>2nd December<br>2019<br>Wednesday            | Tuesday<br>3rd December<br>2019<br>Thursday | Attention         Evening           4pm - 5pm         5pi           10 available         10 available | n - 6pm<br>available                 |           |                                                                                        |              |             |
| 4th December<br>2019<br>Friday<br>6th December<br>2019 | 2019                                        | ор<br>10 а<br>7рт<br>10 а                                                                             | n - 8pm<br>wailable                  |           |                                                                                        |              |             |

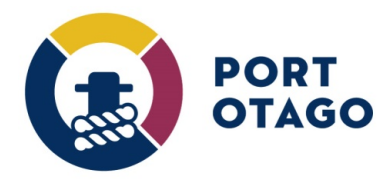

## Step 3: Select door and pin position (This is optional).

| Date                                  |                                  | Time Slot                 |                                  | OUT                             |
|---------------------------------------|----------------------------------|---------------------------|----------------------------------|---------------------------------|
| Monday<br><b>2nd December</b><br>2019 | Tuesday<br>3rd December          | Afternoon                 | Evening                          | Container Quantity              |
|                                       | 2019                             | 4pm - 5pm<br>10 available | 5pm - 6pm<br>10 available        | Booking Date                    |
| Wednesday<br>4th December<br>2019     | Thursday<br>5th December<br>2019 |                           | 6pm - 7pm<br>10 available        | Release Number<br>ACD0440079    |
| Friday<br>6th December                |                                  |                           | <b>7pm - 8pm</b><br>10 available | ISO Code<br>45R1<br>Load Status |
| 2019                                  |                                  |                           | 8pm - 9pm<br>10 available        | MT<br>Rego Number<br>FEA788     |
|                                       |                                  |                           | 9pm - 10pm<br>10 available       | Validate Booking Clear          |
|                                       |                                  |                           |                                  | $\uparrow$                      |
| Container Positionir                  | ng                               |                           |                                  |                                 |
| Door position:                        |                                  | Pin position:             |                                  |                                 |
| Select                                |                                  | Select                    | *                                |                                 |

Step 4: Select Validate Booking and confirm booking details and finalise by clicking on Save Booking.

|                                   | VEHICLE BOOKIN                   | G SYSTEM             | Confirm Booking Details                                                      | Dashboard | Bookings ← Containers ← 😫                                      | bbtt |
|-----------------------------------|----------------------------------|----------------------|------------------------------------------------------------------------------|-----------|----------------------------------------------------------------|------|
| Container Number                  |                                  |                      | Please check that the following booking details are correct before saving.   |           | Booking Details Depot Port Chalmers Terminal                   |      |
|                                   |                                  |                      | Depot<br>Port Chalmers Terminal<br>Carrier<br>BRIAN BENNETT TRANSPORT        |           | Carrier<br>BRIAN BENNETT TRANSPORT<br>Container Direction      |      |
| Container Details                 |                                  |                      | Container Direction<br>OUT                                                   |           | Container Quantity                                             |      |
| ISO code:<br>45R1                 | •                                | Load status<br>Empty | Container Quantity<br>1<br>Booking Date<br>2nd December 2019<br>Booking Slot |           | Booking Date<br>2nd December 2019<br>Booking Stot<br>4pm - 5pm |      |
| Date                              |                                  | Time Slot            | 4pm - 5pm                                                                    |           | Release Number<br>ACD0440079                                   |      |
| Monday                            | Tuesday                          | Afternoon            | Release Number<br>ACD0440079                                                 |           | ISO Code<br>45R1                                               |      |
| 2nd December<br>2019              | 3rd December<br>2019             | <b>4pm</b> -         | ISO Code<br>45R1                                                             |           | Load Status<br>MT                                              |      |
| Wednesday<br>4th December<br>2019 | Thursday<br>5th December<br>2019 | 1040                 | Load Status<br>MT<br>Rego Number<br>554799                                   |           | Rego Number<br>FEA788                                          |      |
| Friday<br>6th December<br>2019    |                                  |                      |                                                                              |           |                                                                |      |
|                                   |                                  |                      | Cancel Save Booking<br>10 available<br>9pm - 10pm<br>10 available            |           |                                                                |      |

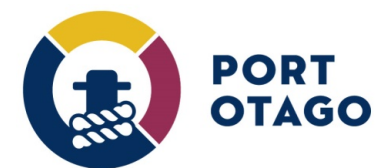

Step 5: A booking number (VBS pin used for gate entry) will be generated and ready for use.

| VEHICLE BOOKIN          | IG SYSTEM              | Confirm Booking Details                                                                   |                             | Dashboard | Bookings <del>▼</del> Con                                                                              |
|-------------------------|------------------------|-------------------------------------------------------------------------------------------|-----------------------------|-----------|----------------------------------------------------------------------------------------------------|
|                         |                        | Booking saved successfully.<br>Booking status: Active<br>Booking number: 1116<br>View Boo | okings Create Another Booki | ng        | Booking Details<br>Depot<br>Port Chalmers Termi<br>Carrier<br>BRIAN BENNETT TR.<br>Container Direction |
| •                       | Load status:           |                                                                                           | Rego number:<br>FEA788      |           | OUT<br>Container Quantity<br>1<br>Booking Date<br>2nd December 2019                                    |
|                         |                        |                                                                                           |                             |           | Booking Slot<br>4pm - 5pm<br>Release Number                                                            |
| Tuesday<br>3rd December | Time Slot<br>Afternoon | Evening                                                                                   |                             |           | ACD0440079<br>ISO Code<br>45R1                                                                         |
| 2019                    | 4pm - 5                | 5pm 5pm - 6                                                                               | pm                          |           | Load Status                                                                                            |